# 校宝家使用指导(教师版本)

# 一、 家长添加学员

#### 1、快捷关注方式

 ① 在系统设置——系统参数中的"打印",选择"开启"和"校宝家二维码"。在该学员 交易中打印出来的票据上的二维码就是独属于该学员的二维码。
 家长通过微信端直接扫描该学员的二维码就可以立即关注校宝家并且关注该学员。

② 在"查学员"和班级信息的学员列表中,直接展示学员二维码。点击学员二维码,就可 出现该学员二维码大图,可截图通过微信直接发给家长。

家长通过微信端直接扫描该学员的二维码就可以立即关注校宝家并且关注该学员。

|       | 开始                     | 校宝秀  | 前    | i台业务                  | 教务教学            | 市场分析                                                                                                    | 财务统计   | 校宝家                                                 | 人事档案                 | 磁卡考勤 | 系统设置         |         |      |  |
|-------|------------------------|------|------|-----------------------|-----------------|----------------------------------------------------------------------------------------------------|--------|-----------------------------------------------------|----------------------|------|--------------|---------|------|--|
| 新建班级  | <mark>。</mark><br>班级查询 |      | L课记录 | <b>)• 📢</b><br>艮/学费消耗 | (1)<br>毛 教师课时 1 | ようには、     は、     は、 | 1 日本   | <ul> <li>点名表</li> <li>信息表</li> <li>① 查学员</li> </ul> | □ 欠费学员 □ 知期学员 ▲ 生日学员 |      |              |         |      |  |
| ž,    | E級                     |      | Ŀ    | 课记录                   |                 | 勾通记录                                                                                                    | 教务     |                                                     | 学员                   |      |              |         |      |  |
|       |                        |      |      |                       |                 |                                                                                                    |        | 精确宇段搜                                               | 索 高级筛选               | 捜索   | 已加星标         |         |      |  |
|       |                        |      |      |                       |                 |                                                                                                    | 学员姓名支持 | 模糊查询                                                | 学员                   | 电话尾号 |              |         |      |  |
|       |                        |      |      |                       |                 |                                                                                                    |        |                                                     | 重置                   | 查询   |              |         |      |  |
| 提取    | 手机号 🛛 🖣                | 学出 发 | 送通知公 | 浩                     |                 |                                                                                                    |        |                                                     |                      |      | 生日 🗆 余       | 额       | 🔲 积分 |  |
| 🔲 全选  |                        |      |      |                       |                 | 校宝家关注                                                                                                    | ŧ      |                                                     | 班级                   |      |              | 实收与     | ₽费   |  |
| 🛊 🗉 1 | 2                      | 萧伯纳  | 男    | 9岁                    | 121213213<br>1  | 2                                                                                                    | 📄 高等教  | 收学一班 育                                              | 箭数—                  |      | ¥1000.0<br>0 | 原       | ¥    |  |
| 🛊 🗖 2 | 2                      | 雨果   | 男    | 9岁                    | 524132023<br>3  | 0                                                                                                    | 🛅 高等勢  | 收学—班 育                                              | 奇数—                  |      | ¥1000.0<br>0 | <u></u> | ¥    |  |
| 🛊 🗖 3 |                        | 格林   | 男    | 9岁                    | 423513123<br>3  | 2                                                                                                    | 🛅 高等勢  | 收学一班 🏻 🖷                                            | 奇数—                  |      | ¥1000.0<br>0 | Ē       | ¥    |  |
| 🚖 🗖 4 |                        | 拉斐尔  | 男    | 9岁                    | 121212313<br>1  | 2                                                                                                    | 🛅 高等数  | 收学一班 育                                              | 奇数—                  |      | ¥1000.0<br>0 | 原       | ¥    |  |
| 🛊 🗉 5 | 2                      | 达芬奇  | 男    | 9岁                    | 121354313<br>1  | 2                                                                                                    | 📄 高等数  | 收学一班 育                                              | 奇数—                  |      | ¥1000.0<br>0 | 原       | ¥    |  |
| 🛊 🗉 e | 2                      | 莎士比亚 | 男    | 9岁                    | 123442552<br>6  | 6                                                                                                    | 📄 高等教  | 收学一班 育                                              | 箭数—                  |      | ¥1000.0<br>0 | 原       | ¥    |  |
|       |                        |      |      |                       |                 |                                                                                                    |        |                                                     |                      |      |              |         |      |  |

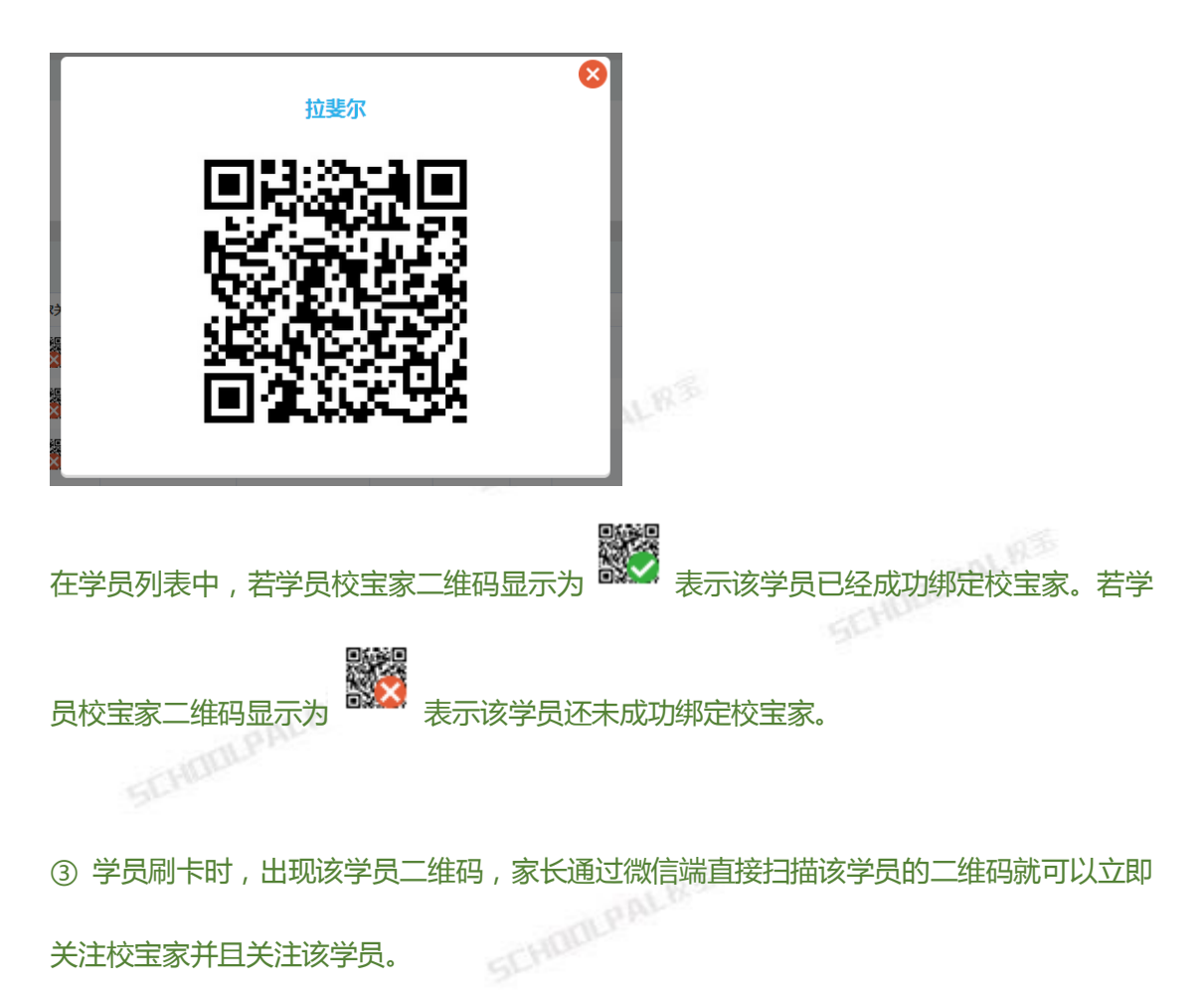

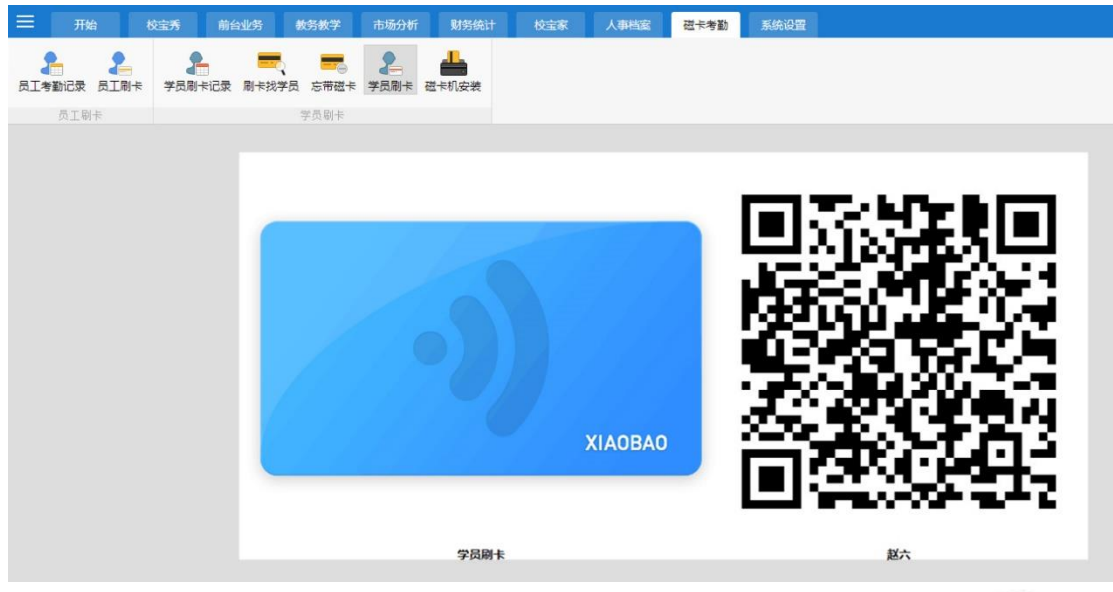

学员的二维码存在时效性,在一定期限内可以使用。若过期,需要重新生成二维码。

- 2、其他关注方式
- (1)关注公众号

#### 家长在微信端扫描校宝家二维码添加校宝家公众号

可用 A4 纸打印出校宝家二维码,摆放在机构前台,家长可以直接扫码关注。

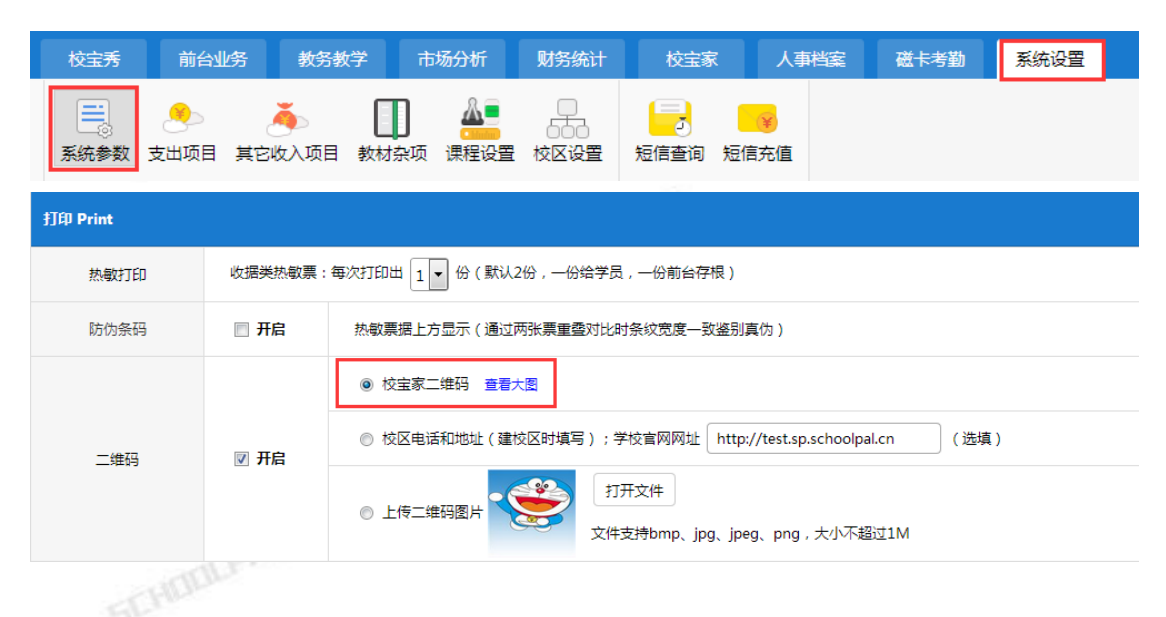

在系统设置 —— 系统参数中的"打印"界面,点击校宝家二维码旁边的"查看大图"。即 可点开校宝家公众号二维码,右键"另存为"便可将二维码图片保存到桌面,图片打印之后 就可以摆放到前台让家长关注了。(打印大小如下图)

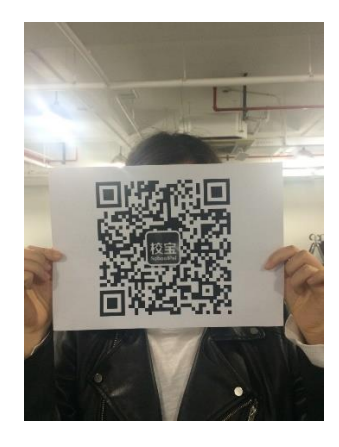

(2) 绑定手机号

在微信端进入校宝家公众号进行手机号码绑定

HUDLPALKS 点击右下方"我的",选择出现的"个人信息",点击"手机号码"输入家长的手机号(学 员档案中的联系电话),点击"发送验证码"。输入收到的验证码,点击"确认"完成绑定。

① 在右下角点击"我的",选择"绑定学员"输入学员姓名。选择要关注的学员,点击确

(3) 关注学员

的"手机号码"中会出现家长所绑定的手机号码

绑定成功后自动跳转至"个人信息"界面家长可以通过查看"我的"中的"个人信息"查看是否绑定成功。如果绑定成功,基本信息

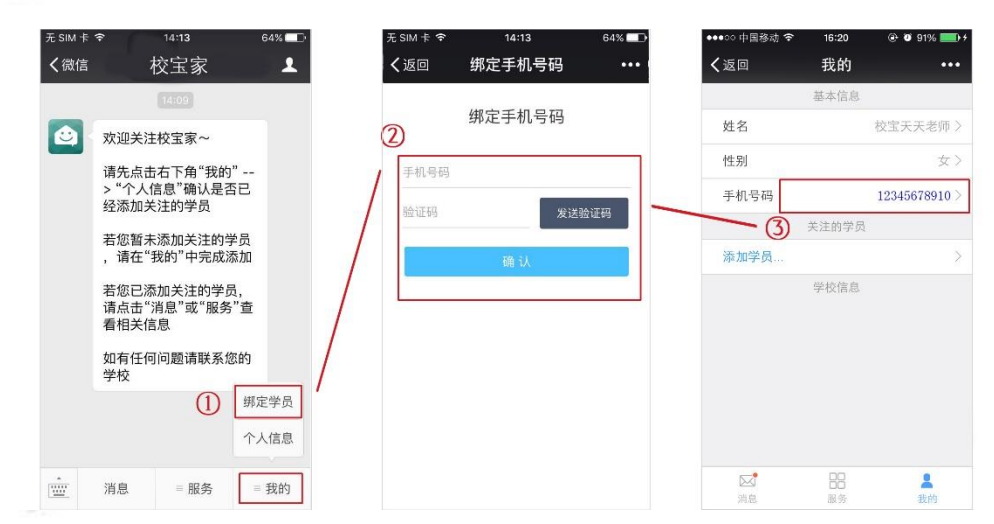

就可以绑定了。

若家长是首次关注校宝家,也可以点击右下方"我的",选择"绑定学员"。输入家长的 手机号(学员档案中的联系电话),点击"发送验证码"。输入收到的验证码,点击"确认"

| 无SIM卡 | হ 14:13                               | 64% 💷        | 无 SIM 卡 🗢  | 下午4:27 | @ 🚍      | 无 SIM 卡 穼  | 14:13  | 64% 💶 🕨 | ●●●○○ 中国移动 夺 | 16:20 | 🕑 🖸 91% 🔲 +   |
|-------|---------------------------------------|--------------|------------|--------|----------|------------|--------|---------|--------------|-------|---------------|
| く微信   | 校宝家                                   | 1            | く返回        | 我的     | •••      | く返回        | 绑定手机号码 | ••••    | く返回          | 我的    | •••           |
|       | 14:09                                 |              |            | 基本信息   |          |            |        |         |              | 基本信息  |               |
|       | 欢迎关注校宝家~                              |              | 姓名         |        | 校宝天天老师 > | 3          | 绑定手机号码 |         | 姓名           |       | 校宝天天老师 >      |
|       | 请失占去方下角"我的"。                          |              | 性别         |        | 女〉       | 王初早四       |        |         | 性别 (         | 4     | 女〉            |
|       | >"个人信息"确认是否已<br>经还加关注的学员              |              | 手机号码       |        | >        | 3.100.3.09 |        |         | 手机号码         |       | 12345678910 > |
|       | 红柳加大庄的子贝                              |              | 2          | 关注的学员  |          | 验证码        | 发送     | 脸证码     | /            | 关注的学员 |               |
|       | 右巡督未添加天汪的学员,请在"我的"中完成添加               | L            | 添加学员       |        | >        |            | 确认     |         | 添加学员         |       | >             |
|       | 若您已添加关注的学员,<br>请点击"消息"或"服务"查<br>看相关信息 | E.           |            | 学校信息   |          |            |        |         |              | 学校信息  |               |
|       | 如有任何问题请联系您的<br>学校                     |              | /          |        |          |            |        |         |              |       |               |
|       |                                       | 和定学员<br>个人信息 |            |        |          |            |        |         |              |       |               |
|       | 消息 服务                                 | ■ 我的         | 回道         | 日日     | 是我的      |            |        |         | 図            | 服务    | 2 我的          |
|       | _                                     |              | - A sellad |        |          |            |        |         |              |       |               |

#### 认即可关注。

| 无SIM卡· | ই 14:13                | 64%  | ●●●○○ 中国移动 |        | @ 🛛 23% 🗔 | ●●●○○ 中国移动 夺        | 17:42    | @ 🛛 22% 🗁 | ●●●●○○ 中国移动 夺  | 17:40   | 🕀 🖲 100% 📥    |
|--------|------------------------|------|------------|--------|-----------|---------------------|----------|-----------|----------------|---------|---------------|
| く微信    | 校宝家                    | 1    | く返回        | 添加关注的学 | 员 •••     | く返回 添け              | 加关注的学员   |           | く返回            | 我的      |               |
|        | 14:09                  |      | 2          |        |           | 选择                  | 泽您要关注的学员 |           |                | 基本信息    |               |
|        | 欢迎关注校宝家~               |      | 请输入学员      | 员姓名    |           | 小宝 杭州华!             | 星硅易幼儿园   | ~         | 姓名             |         | 校宝天天老师 >      |
| _      | 请先点击右下角"我的"            | -    | 1          |        |           | 3                   |          |           | 性别             |         | 女〉            |
|        | > 个人信息 铺以是否已 经添加关注的学员  |      | 20         |        |           | NH 84               |          |           | 手机号码           |         | 12345678910 > |
|        | 若您暂未添加关注的学员            |      | 1          |        |           | VALUE AND ALL VALUE | ALC 100  |           | U              | 关注的学员   |               |
|        | ,请在"我的"中完成添加           |      | /          |        |           | 请选择天汪的              | 字页       |           | 小宝村            | 杭州华星硅易: | 幼儿园 >         |
|        | 若您已添加关注的学员,            |      | /          |        |           |                     |          |           | 添加学员           |         | >             |
|        | 有思出 有思 或 服务 宣<br>看相关信息 |      |            |        |           |                     |          |           |                | 学校信息    |               |
|        | 如有任何问题请联系您的<br>学校      |      |            |        |           |                     |          |           | 杭州华星硅易         | 幼儿园     | >             |
|        | 绑                      | 『定学员 |            |        |           |                     |          |           |                |         |               |
|        | 1 1                    | 人信息  |            |        |           |                     |          |           |                |         |               |
|        | 消息 服务                  | = 我的 |            |        |           |                     |          |           | <b>区</b><br>消息 | 日日服务    | 2 我的          |
|        |                        |      |            |        |           |                     |          |           |                |         |               |

② 在"个人信息"界面,选择"添加学员"输入学员姓名。选择要关注的学员,点击确认

| 即可关注         | È.                 |                |                                       |            |                           |           |                |        |                |
|--------------|--------------------|----------------|---------------------------------------|------------|---------------------------|-----------|----------------|--------|----------------|
| ●●●○○ 中国移动 令 | 16:20              | ⊕ Ø 91% ■ +    | ●●●●○○ 中国移动 令 17:37<br>ノンニロ 汚わり 关 はんわ | @ 0/23% █⊃ | ●●●●○ 中国移动                | ④ Ø 22% □ | ●●●○○ 中国移动 令   | 17:40  | ④ ● 100% →     |
| く返回          | <b>北</b> 的<br>基本信息 |                |                                       | 子贝 •••     | ▲ 次回 添加天注的学员<br>选择您要关注的学员 |           | く返回            | 我的基本信息 |                |
| 姓名           |                    | 校宝天天老师 >       | 请输入学员姓名                               |            | 小宝 杭州华星硅易幼儿园              | ~         | 姓名             |        | 校宝天天老师 >       |
| 性别           |                    | 女〉             | 1                                     |            | -3 \                      |           | 性别             |        | 女〉             |
| 手机号码         |                    | 12345678910 >  | 下一步                                   |            | 确认                        |           | 手机号码           |        | 12345678910 >  |
| (1)          | 关注的学员              | /              |                                       |            |                           |           | (4)            | 关注的学员  |                |
| 添加学员         |                    | >              |                                       |            | 请选择关注的学员                  |           | 小宝             | 抗州华星硅易 | 幼儿园 >          |
|              | 学校信息               |                |                                       |            |                           |           | 添加学员           |        | >              |
|              |                    |                |                                       |            |                           |           |                | 学校信息   |                |
|              |                    |                |                                       |            |                           |           | 杭州华星硅易         | 幼儿园    | >              |
|              |                    |                |                                       |            |                           |           |                |        |                |
| 1月息          | 88<br>服务           | <b>是</b><br>我的 |                                       |            |                           |           | <b>风</b><br>消息 |        | <b>▲</b><br>我的 |

关注成功后,可以在"个人信息"中查看到该学员

## 二、 校宝家设置

1、二维码 在系统设置 — 系统参数中打印选择开启"二维码"即可显示校宝家学员二维码

|      | 开始        | 校宝秀  | 前台               | 始 教師     | 5教学    | 市场分析 | 财务统计   | 校宝家                                                        | 人事                  | 皆案    | 磁卡考勤                        | 系统设置        |                                    |    |     |  |
|------|-----------|------|------------------|----------|--------|------|--------|------------------------------------------------------------|---------------------|-------|-----------------------------|-------------|------------------------------------|----|-----|--|
| 系统日志 | 。<br>账号管理 | 系统参数 | <u>。</u><br>支出项目 | 其它收入项    | 目 教材杂项 |      | 校区设置   |                                                            | 信充值                 |       |                             |             |                                    |    |     |  |
| 常用   | 功能        |      |                  | 基石       | i끉뿚    |      |        | 短信                                                         |                     |       |                             |             |                                    |    |     |  |
|      |           |      |                  | 打印 Print |        |      |        |                                                            |                     |       |                             |             |                                    |    |     |  |
|      |           |      |                  | 热敏扩      | TED    | 收据类热 | 數票:每次打 | 印出 1 • 份                                                   | (默认2份               | ,一份鲜  | 含学员,一份前e                    | 會存根)        |                                    |    |     |  |
|      |           |      |                  | 防伪会      | 码      | □ 开启 | 热      | 敏票据上方显示                                                    | (通过两                | 「東重叠」 | 对比时条纹宽度                     | 一致鉴别真伪      | )                                  |    |     |  |
|      |           |      |                  | 二维       | 码      | ☑ 开启 |        | <ul> <li>校宝家二维码</li> <li>校区电话和地</li> <li>上传二维码图</li> </ul> | 查看大臣<br>址 (建校D<br>片 |       | );学校官网网<br>打开文件<br>文件支持bmp、 | 바 http://te | st.sp.schoolpal.cn<br>ong , 大小不超过1 | .M | 先填) |  |
|      |           |      |                  | 刷卡打      | J票     | 学员刷卡 | 签到: 自动 | が打印 🔻 签到小                                                  | 凛 (学员               | 刷卡取易  | 票,凭票上课)                     |             |                                    |    |     |  |
|      |           |      |                  | 收费单      | 文字     | 此为课程 | 呈缴费凭据  |                                                            |                     |       |                             |             |                                    |    |     |  |
|      |           |      |                  | 退费单      | 文字     | 此为已初 | り理退课的得 | 结                                                          |                     |       |                             |             |                                    |    |     |  |
|      |           |      |                  |          |        |      |        |                                                            |                     |       |                             |             |                                    |    |     |  |

2、学校官网在校宝家 — 校宝家设置中输入机构官网,该网站将会链接在校宝家微信端 — 学校信息

| 中。           |                             |                           |
|--------------|-----------------------------|---------------------------|
| 基本 Basic     |                             |                           |
| 机构网站         | http://www.baidu.com        | 该地址将会在校宝家中显示,建议您填写您的微官网地址 |
| ●●●○○ 中国移动 < | 중 17:40 ④ ❷ 100% <b>■</b> ● |                           |
|              | 基本信息                        |                           |
| 姓名           | 校宝天天老师 >                    |                           |
| 性别           | 女〉                          |                           |
| 手机号码         | 12345678910 >               |                           |
|              | 关注的学员                       |                           |
| 小宝           | 杭州华星硅易幼儿园 >                 |                           |
| 添加学员         | >                           |                           |
|              | 学校信息                        |                           |
| 杭州华星硅        | 易幼儿园     >                  |                           |
| □<br>□<br>消息 | 日日<br>服务 我的                 |                           |

#### 3、交易记录

#### 在校宝家 — 校宝家设置中可以选择是否对家长开启"交易记录推送"和"交易记录查询"

#### 功能,并选择交易范围。

| 交易记录 |        |                                              |
|------|--------|----------------------------------------------|
|      | 六月四月株洋 | ●微信推送交易记录(勾选此项,交易记录将在徽信中实时推送给家长)             |
| 一开白  | 父杨记求推送 | ◎不推送交易记录                                     |
| 山开肩  |        | ● 家长关注校宝家之后的交易记录(勾选此项,家长将只能查询到其关注校宝家之后的交易记录) |
|      | 又勿吃水旦问 | ◎ 所有交易记录                                     |
|      |        |                                              |

4、上课记录

在校宝家 — 校宝家设置中可以选择是否对家长开启"上课记录推送"和"上课记录查询"

功能,并选择交易范围。

| 上课记录 |        |                                               |  |
|------|--------|-----------------------------------------------|--|
|      | 下通过当场法 | ● 微信推送上课记录(勾选此项,系统将在每晚九点半自动推送学员上课记录给家长)       |  |
| 一王白  | 上床吃水推达 | ◎不推送上课记录                                      |  |
| U TA | ト畑にラ本海 | ●家长关注校宝家之后的上课记录(勾选此项,家长将只能查询到其关注校宝家之后的学员上课记录) |  |
|      | 上床吃水旦间 | ◎ 所有上课记录                                      |  |

### 三、 发送通知

- 1、选择发件人
- ① 全校群发
- PALES 进入"校宝家"一"家长通知公告",选择"快速全校群发"

| Ξ   | 开始              | 校宝  | 誘   | 前台业务   | 教务教学  | 市场分析 | 财务统计 | + 校宝家 | 家 人事档    | 案 磁卡考道 | 新 系统设置 |  |
|-----|-----------------|-----|-----|--------|-------|------|------|-------|----------|--------|--------|--|
| 家长诵 | <b>0</b><br>知公告 |     | 200 | 2000日日 | 校宝家设置 | 校长必读 | 使用指导 |       | Ę        |        |        |  |
| 通知  | 1公告             | 服务中 | νů  | 使用分析   | 设置    | 新手   | λΠ   | 其他    |          |        |        |  |
|     |                 |     |     |        |       |      |      |       | 🛨 新建通知公台 | 告 🔁 快速 | 基全校群发  |  |

#### ② 分组发送

进入"校宝家"—"家长通知公告",选择"新建通知公告",筛选发送对象。

| 银名日期<br>2016-04 | -01 | 全部校团<br>2016-0 | 5-26 | 全部课程大类      全部       全部状态      全部类 | 3 課程<br>型 ▼<br>查询                          | <ul> <li></li></ul>       | · ◆ ◆ | <b>炎川市</b> | Ţ        | ■ 2000 2000 2000 2000 2000 2000 2000 20 |
|-----------------|-----|----------------|------|------------------------------------|--------------------------------------------|---------------------------|-------|------------|----------|-----------------------------------------|
| 全选              |     |                | 学员   | 校宝家关注                              |                                            | 班级                        | 状     | 5          | 校区       |                                         |
| ☑ 1             | 2   | 拉斐尔            | 男    |                                    | 📁 小提<br>琴2班                                |                           | 正常    | 新          | 实验 二     | 重新选择 确认发送对象                             |
| 2               | 2   | 格林             | 男    |                                    | <ul> <li>小宝<br/>教你学数</li> <li>学</li> </ul> | Q七宝<br>的小课<br>9.3(期1<br>) | 正常    | 新          | 实验<br>二小 | 1                                       |
| 3               | 2   | 达芬奇            | 男    |                                    | <ul> <li>小宝<br/>教你学数</li> <li>学</li> </ul> | Q七宝<br>的小课<br>9.3(期1<br>) | 正常    | 新          | 实验<br>二小 |                                         |
| ₫ 4             | 2   | 萧伯纳            | 男    |                                    |                                            | 所有类<br>型课程                | 正常    | 新          | 实验<br>二小 |                                         |
| 5               |     | 雨果             | 男    |                                    |                                            | Q七宝<br>的小课<br>9.3(期1      | 正常    | 转          | 实验       |                                         |

在"查学员"和班级信息的学员列表中,勾选想要发送消息的学员,点击"发送通知公告"

| =     | 开始        | 校宝秀        | 前                   | 台业务                    | 教务教学                                                                                                    | 市场分析  | 财务统计         | 校宝家                                                                 | 人事档案                                    | 送卡考勤 | 系统设置          |    |      |
|-------|-----------|------------|---------------------|------------------------|----------------------------------------------------------------------------------------------------|-------|--------------|---------------------------------------------------------------------|-----------------------------------------|------|---------------|----|------|
| 新建班级  | 。<br>班级查询 | し<br>記上课 上 | ( <b>二</b> )<br>课记录 | ▶ <b>●】</b><br>\$/学费消耗 | <ul><li>(し)</li><li>(し)</li><li>(u)</li><li>(u)</li></ul> | とき后沟通 | 2<br>教师时段 教室 | <ul> <li>□ 点名:</li> <li>□ 信息:</li> <li>时段</li> <li>○ 査学:</li> </ul> | 表 〇 欠费学员<br>表 〇 知期学员<br>员 <u>▲</u> 生日学员 |      |               |    |      |
| 班     | 级         |            | Ŀ                   | 课记录                    |                                                                                                    | 沟通记录  | <i>\$</i>    | 傍                                                                   | 学员                                      |      |               |    |      |
|       |           |            |                     |                        |                                                                                                    |       |              | 精确字段                                                                | 搜索 高级筛选排                                | 歳を   | 己加星标          |    |      |
|       |           |            |                     |                        |                                                                                                    |       | 学员姓名         | 支持模糊查询                                                              | 学员印                                     | 电话尾号 |               |    |      |
|       |           |            |                     |                        |                                                                                                    |       |              |                                                                     |                                         |      |               |    |      |
|       |           |            |                     |                        |                                                                                                    |       |              |                                                                     | 重置                                      | 查询   |               |    |      |
|       |           |            |                     |                        |                                                                                                    |       |              |                                                                     |                                         |      |               |    |      |
| 提取手   | 机号 导      | 出发達        | 的通知公                | 告                      |                                                                                                    |       |              |                                                                     |                                         |      | ±日 □余         | 额  | □ 积分 |
| 🔲 全选  |           |            |                     |                        |                                                                                                    | 校宝    | 家关注          |                                                                     | 班级                                      |      |               | 实收 | 学费   |
| 🛊 🗉 1 | 2         | 兼伯纳        | 男                   | 9岁                     | 12121321<br>1                                                                                                    | .32   | 🖉 🗅 🗟        | 等数学—班                                                               | 高数—                                     |      | ¥ 1000.0<br>0 | 原  | ¥    |
| 🛊 🔳 2 | 2         | 雨果         | 男                   | 9岁                     | 52413202<br>3                                                                                                    | 30    | 関 📄 👸        | 等数学—班                                                               | 高数—                                     |      | ¥1000.0<br>0  | 原  | ¥    |
| 🛊 🗉 3 | 2         | 格林         | 男                   | 9岁                     | 42351312<br>3                                                                                                    | 32    | 🖉 🕒 a        | 等数学一班                                                               | 高数一                                     |      | ¥1000.0<br>0  | 原  | ¥    |
| 1 🗹 4 | 2         | 拉斐尔        | 男                   | 9岁                     | 12121231<br>1                                                                                                    | .32   | 🖉 🗎 i        | 等数学一班                                                               | 高数—                                     |      | ¥1000.0<br>0  | Ē  | ¥    |
| 🗙 🗖 5 | 2         | 达芬奇        | 男                   | 9岁                     | 12135431<br>1                                                                                                    | .32   |              | 等数学一班                                                               | 高数—                                     |      | ¥1000.0<br>0  | I  | ¥    |
| 🚖 🗖 6 |           | 莎士比亚       | 男                   | 9岁                     | L 12344255<br>6                                                                                                    | 26    | 🖉 🖿 着        | 等数学一班                                                               | 高数—                                     |      | ¥ 1000.0<br>0 | 厦  | ¥    |

2、编辑信息

选择好信息收件人之后,就会进入信息编辑页面。编辑信息可插入纯图片或文字,同时支持第三方平台编辑后的图片及文字。

编辑文本框↓↓↓

| 文档标题: | 放假通知         |            |
|-------|--------------|------------|
| 摘要:   | 故概應因以及详備     |            |
| 文档正文: | 授整件式         |            |
|       |              | ф <b>—</b> |
|       | 80% (877.2%) |            |
| +     |              |            |

#### 可支持插入图片↓↓↓

| 文档正文: |                                                                                                    |       |      |
|-------|----------------------------------------------------------------------------------------------------|-------|------|
|       | <b>後年の日本日10:00</b><br>マリカン 10:00<br>アリカン 10:00<br>ア |       |      |
|       |                                                                                                    |       |      |
|       |                                                                                                    |       |      |
|       | Transit Course Property Street                                                                                                    |       |      |
|       |                                                                                                    |       | ç, a |
|       |                                                                                                    | 取消 发送 | ?    |
|       |                                                                                                    |       |      |

# 可支持第三方编辑器编辑后的图文↓↓↓(编辑完成后直接复制粘贴)

| 文档标题: | 公告                                                           |                                                                                                    |       |  |  |  |  |  |  |  |
|-------|--------------------------------------------------------------|----------------------------------------------------------------------------------------------------|-------|--|--|--|--|--|--|--|
| 摘要:   | 介绍                                                           |                                                                                                    |       |  |  |  |  |  |  |  |
| 文档正文: | [1928年式 ■ 344 ■ 14 ■ 14 = 14 = 14 = 14 = 14 = 14 =           |                                                                                                    |       |  |  |  |  |  |  |  |
|       | 面对更杂繁琐的颜目,四川编和黄星飞扬舞和培训中心的张涛老师不禁算                             | Arihasa:                                                                                                    | H     |  |  |  |  |  |  |  |
|       | 学校的账目我们一般是每月核算一次,基本_<br>改交易等情况都有可能造成核算出来的收支和<br>量,真是想想都觉得头大! | ;是凭借收据手动计算,不仅不能够及时知道每天的收支情况,并且每月一次的核算也很麻烦,收据遗失、字迹模糊、更<br>;实际收支对不上的情况,所以只能花时间一遍一遍的去核对。尤其是招生季,学生集中报名更是大大加重了我们的工作 |       |  |  |  |  |  |  |  |
|       | 天天老师帮老师们总结下:随着机构的逐步发展,学员人数的增加,学校<br>时间,还可能让李妍觉得身心俱变。         | 的收入和开支越来越繁多,越来越重杂。大型届训机构有专门的财务老师可以负责,但是中小型机构却只能让负责老师花폰多的时间和横力在学校的收支储况上面,大大增加了工作里,持续                            | -18 - |  |  |  |  |  |  |  |
|       | □代码 □设计 ②文本 ⑥预览                                              | \$ -                                                                                                    | 2     |  |  |  |  |  |  |  |
|       |                                                              | 取消 保存交档                                                                                                    |       |  |  |  |  |  |  |  |

编辑好消息后,点击"保存文档"就会将消息发送给家长。家长将在微信端"校宝家"公众

#### 号收到机构发送的消息通知。

#### 通知公告每天只能发送 50 条,不限字数。

3、查看未读用户

进入"校宝家"—"家长通知公告"可以查看到相关消息的阅读率。点击"阅读率"可以查

#### 看到目前没有阅读消息的家长名单。

| 排序       | 通知公告标题             |    |          | 阅读率      |          |      |
|----------|--------------------|----|----------|----------|----------|------|
| 1        | 编辑器                |    | 111      | 2 / 18   |          |      |
| 2        | 放假通知               |    | 放假原因以及详情 |          |          | 1/18 |
| 3        | 放假通知               |    | 放假原因以及详情 |          |          | 0/18 |
| 通知       | 口公告标题:编辑器<br>送通知公告 |    |          | ŭ        | 融读率:2/18 |      |
|          |                    | 未通 | 卖客户列表    |          |          |      |
| ■全<br>选  | 学员姓名               | 勻  | 词家长      | 家庭关<br>系 | 家长电话     |      |
| 1        | 王小明                |    | 王五       |          |          |      |
| 2        | 张晓红                |    |          |          |          |      |
| 3        | 朱茜茜                |    | 依依       |          |          |      |
| <u>4</u> | 白飞飞                |    | 沈浪       |          |          |      |
|          |                    |    |          |          |          |      |

# 四、 处理申请

进入"校宝家"—"处理申请"可以查看到家长发出的"请假"、"补课"以及续费申请。

| =                                                                                                    | 开始 | 校宝秀                                   | 前台业务               | 教务教学 | 市场分析 | 财务统计       | 校宝家    | 人事档室    | 磁卡考勘 | 系统设置      |      |       |       |     |            |
|----------------------------------------------------------------------------------------------------|----|---------------------------------------|--------------------|------|------|------------|--------|---------|------|-----------|------|-------|-------|-----|------------|
| 家长通知公                                                                                                    | 告处 | 2 2 2 2 2 2 2 2 2 2 2 2 2 2 2 2 2 2 2 | <b>2</b> 0<br>用户分析 |      |      | 使用指导       | 家长意见反馈 |         |      |           |      |       |       |     |            |
| 遺知公告                                                                                                    |    | 服务中心                                  | 使用分析               | 设置   | 96年  |            | 其他     |         |      |           |      |       |       |     |            |
|                                                                                                    |    |                                       |                    |      |      |            |        | 筛选      | 搜索   |           |      |       |       |     |            |
| 业务中请日期 2016-05-02 一到 2016-05-26 一 全部块型 ・ 全部規型 ・ 全部連程 ・ 全部連程 ・ 全部連程 ・ 全部連程 ・ 全部連程 ・ 全部連接 ・ 全部連接 ・ 全部連接 ・ 全部連接 ・ |    |                                       |                    |      |      |            |        |         |      |           |      |       |       |     |            |
|                                                                                                    |    |                                       |                    |      | 业务类型 |            | 班      | R       | Ę    | 请创建时间     | 详情 🕜 |       | 完成状态  | 处理人 | 处理时间       |
| 1                                                                                                    | 2  | 王尔德                                   |                    |      | 请假   | <b>B</b> # | 验二小    | 📁 小提琴2班 | 2    | 016-05-25 | 请假申请 | 标为已完成 | 标为已拒绝 | 王校长 | 2016-05-25 |
| 2                                                                                                    | 2  | 雨果                                    |                    |      | 请假   |            | 验二小    | 📁 竖笛1班  | 2    | 016-05-25 | 请假申请 |       | 已完成   | 张老师 | 2016-05-26 |
| 3                                                                                                    | 2  | 萧伯纳                                   |                    |      | 补课   | ■ 実        | 验二小    | 📁 钢琴小班  | 2    | 016-05-25 | 补课申请 |       | 已完成   | 刘老师 | 2016-05-26 |

# 五、 课程评价

进入"校宝家"—"课程评价"可以查看到家长在接收或者查询到上课记录后对老师做出

的评价。

机构需要对学员进行考勤,家长才会收到上课记录。

| ≡∣         | 开始校宝秀                     | 前台业务 | 教务教学       | 市场分析  | 财务统计 校正    | 家人事档案 | 磁卡考勤 | 系统设置 | 2             |          |      |         |      |
|------------|---------------------------|------|------------|-------|------------|-------|------|------|---------------|----------|------|---------|------|
| 家长通知       | 公告 处理申请 课                 |      | 6<br>校宝家设置 | 校长必读  | 使用指导 家长意见反 | 遗     |      |      |               |          |      |         |      |
| 通知公        | 2告 服务中心                   | 使用分析 | 斤 设置       | 新手)   | (门 其他      |       |      |      |               |          |      |         |      |
|            | 精确字段搜索 <b>高级路选搜索</b> 已加星标 |      |            |       |            |       |      |      |               |          |      |         |      |
|            |                           |      |            |       |            |       |      |      |               |          |      |         |      |
|            |                           |      | 全部校区       | 全部    | 栗程大类       |       | 全部教师 |      | ▲ 全部模式 ▲ 全部   | 时间       |      |         |      |
|            |                           |      | 全部未结课      | • 刑   | 9E 📅 D     |       | 全部教室 |      | ▼ 班级名称 支持模糊查询 |          |      |         |      |
|            | 重要 古向                     |      |            |       |            |       |      |      |               |          |      |         |      |
|            | 校区: 濃煌:                   |      |            |       |            |       |      |      |               |          |      |         |      |
|            |                           |      |            |       |            |       |      |      |               |          |      |         |      |
|            | 开报知味 -                    |      |            |       |            |       |      |      |               |          |      |         |      |
|            | 拥有                        | 名称   |            | 人数    | 教师         | ① 课程  |      | 🌢 开班 | ① 时段          | 校区       | 教室   | 学费      | 操作   |
| 1 1        | 🛑 水彩大班                    |      | _          | 20/15 | goss_js    | 水彩画   |      | 待定   | 时段不定          | 古德校<br>区 | 1023 | 200/按时间 | 查看评价 |
| <b>* 2</b> | 🛅 水彩小班                    |      | _          | 16/10 | 郑杰甫        | 水彩画   |      | 待定   | 五0700-0700,   | 实验二<br>小 | 1019 | 200/按时间 | 查看评价 |

#### 点击"查看评价"可以查看家长反馈信息

| -   | 开始 | ŧ      | <b>过宝</b> 秀 | 前台业务             | 教务教学      | 市场分析         | 财务统计               | 校宝家               | 人事档案                      | 磁卡考勒       | 系统设置                |  |
|-----|----|--------|-------------|------------------|-----------|--------------|--------------------|-------------------|---------------------------|------------|---------------------|--|
| 10  | 公告 |        | 课程评价        | <b>2</b><br>用户分析 | 校宝家设置     | (<br>校长必读 )  | 使用指导 家             | <b>二</b><br>长意见反馈 |                           |            |                     |  |
| 通知公 | 告  | 服争     | 5中心         | 使用分析             | 设置        | 新手入          | .n                 | 其他                |                           |            |                     |  |
|     |    |        |             |                  | ┣ 野土美     | <del>₩</del> | 590元/期(1<br>]<br>] | 15课时)<br>班级20人    | <b>开班定制</b> 到約<br>沈老师@004 | 吉班待定<br>收室 | 周一10:00:00到12:00:00 |  |
|     |    | 2015-2 | -23         |                  |           |              |                    |                   |                           |            |                     |  |
|     |    |        |             |                  | 家长        | 家庭           | 关系 谚               | 【长综合评价            |                           |            | 简评                  |  |
|     | 1  | 2      | 幕炮          | 13857218234      | gelebo123 | · 父·         | 9                  | ****              |                           |            | 老师还是很努力的,赞一个        |  |
|     | 2  | 2      | 海格力斯        | 13857218234      | gelebo123 | <u>ي</u>     | •                  | ***               |                           |            | 老师还是很努力的,赞一个        |  |
|     |    |        | 小神龙         | 13857218234      | gelebo123 | <u>父</u>     | 9                  | ***               |                           |            | 老师还是很努力的,赞一个        |  |
|     | 3  | -      |             |                  |           |              |                    |                   |                           |            |                     |  |
|     | 3  | 2      | 俱乐部         | 13857218234      | gelebo123 | <u>ي</u>     | • 🔸                | ***               |                           |            | 老师还是很努力的,赞一个        |  |

# 六、 用户分析

进入"校宝家"—"用户分析"可以查看到目前机构学员的家长数量、新增关注的家长数量以及取消关注的家长数量。

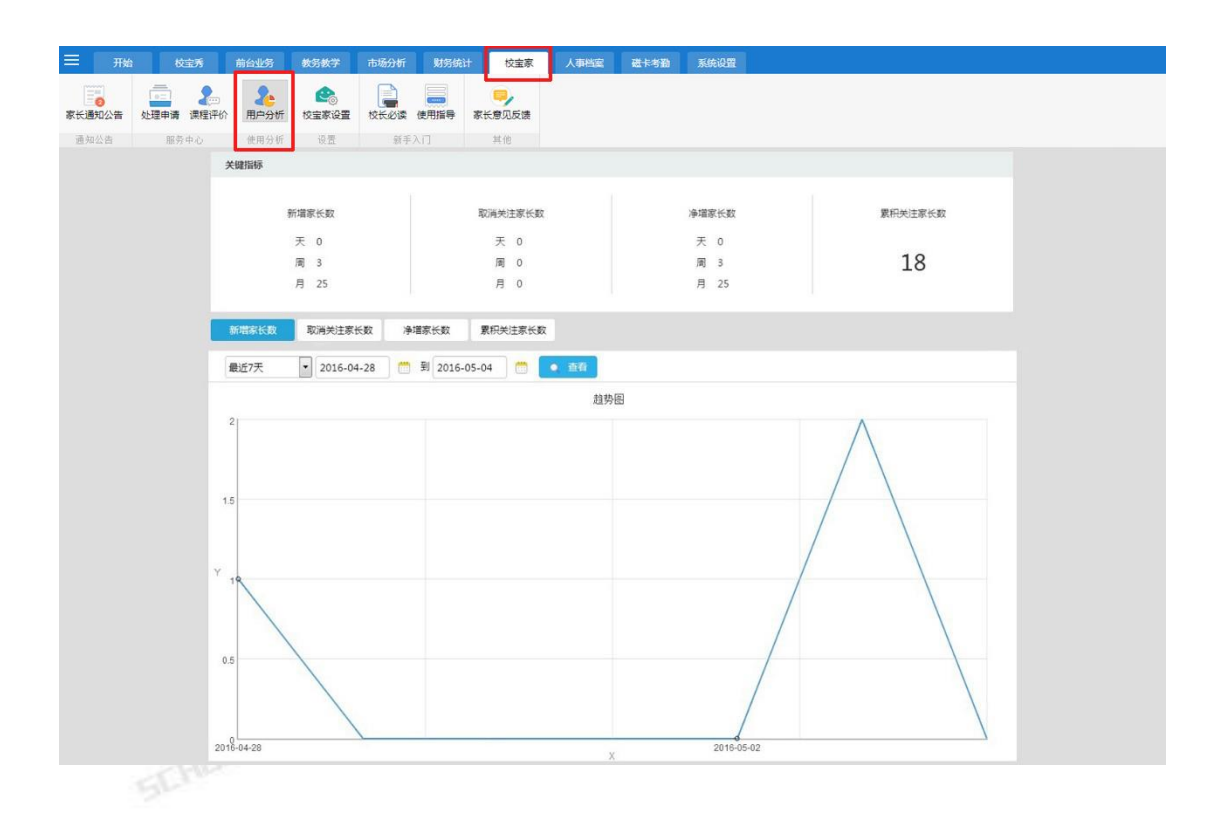

# 七、家长意见反馈

SCHOOLPAL & 进入"校宝家"—"家长意见反馈"可以查看到家长对学校提出的意见、要求以及各项评

价。

|        |                                       |                  |       |               |      |      |             |          |           |      | Charles Party | _ |
|--------|---------------------------------------|------------------|-------|---------------|------|------|-------------|----------|-----------|------|---------------|---|
| 田田 田田  | 校宝秀                                   | 前台业务             | 教务教学  | 市场分析          | 财务统计 | 校宝家  | 人事档案        | 磁卡特勤     | 系统设置      |      |               |   |
| 家长通知公告 | · · · · · · · · · · · · · · · · · · · | <b>》</b><br>用户分析 | 校主家设置 | 校长必读          | 使用指导 |      |             |          |           |      |               |   |
| 通知公告   | 服务中心                                  | 使用分析             | 设置    | 新手次           | (i)  | 其他   |             |          |           |      |               |   |
|        |                                       |                  |       |               |      |      | 98          | 选搜索      |           |      |               |   |
|        |                                       |                  |       |               |      | 反馈日期 | 2016-05-20  | 1 1 2016 | -05-26    |      |               |   |
|        |                                       |                  |       |               |      |      | 里置          | 查询       |           |      |               |   |
|        | 家长数                                   | 招                |       | 家长电话          |      |      | 关注          | 主的学员     |           | 内容预览 | 查看详情          |   |
| 1      | 沈浪                                    |                  |       |               |      | 萧伯纳  | <u>4</u>    |          | 张翔老师特别负责! |      | 查看详情          |   |
| 2      | 白飞                                    | <b>Э</b> ТЪ      |       | 达芬奇           | 达芬奇  |      | 前台态鹰很不好!    |          | 查看详情      |      |               |   |
| 3      | 3 柳莺莺                                 |                  | 王尔德   | 尔德 新来的老师教学水平需 |      |      | 的老师教学水平需要提高 | 查看详情     |           |      |               |   |